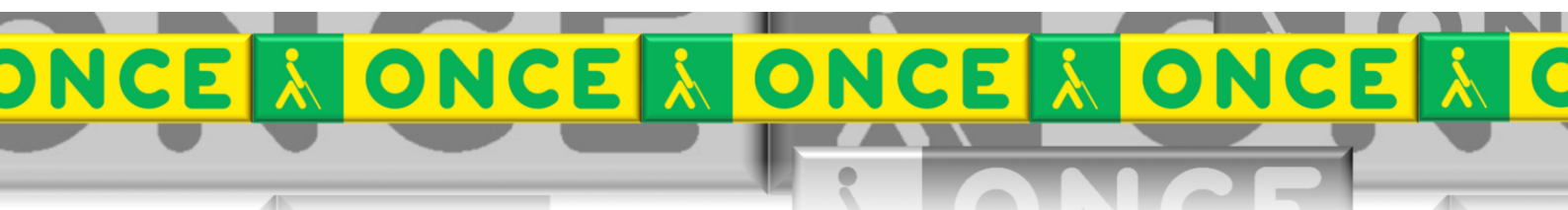

Tecnologías Específicas en el Aula DISCAPACIDAD VISUAL Fichas de apoyo al profesor

# PROCESO PARA COMPRA LICENCIA PROGRAMA MIO

[Mecanografía.] Última revisión: [Enero 2023]

Seminario TIC ONCE. CRE de Barcelona y Ámbito de intervención (Cataluña, Islas Baleares, Aragón, La Rioja, Navarra)

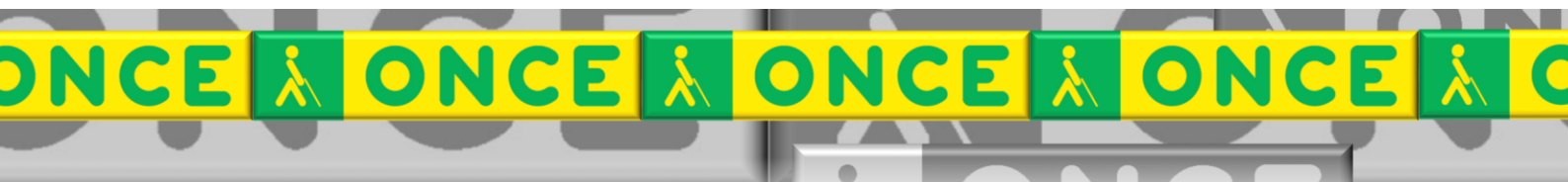

# ÍNDICE

1

### Contenido

| 1 | Descripción                             | . 3 |
|---|-----------------------------------------|-----|
| 2 | Pasos                                   | . 3 |
| 3 | Datos a enviar al CTI                   | . 3 |
| 4 | Formas de pago.                         | . 4 |
| 5 | Cómo obtener el identificador de equipo | . 4 |

# MIO. COMPRA DE LICENCIA

## 1 Descripción.

Antes de realizar la compra de la licencia de MIO es necesario instalar el programa en el PC donde vaya a ser utilizado. Para ello, el archivo ejecutable puede descargarse desde el siguiente enlace:

- MIO es compatible con sistemas operativos Windows® 7 o superior, de 32 y 64 bits.
- Cada licencia de MIO consta de una única activación no recuperable.
- El formateo del equipo provocará la pérdida de la licencia debiendo adquirir una nueva para la activación del programa.
- El precio de venta de cada licencia es de 10 € (IVA incluido) para afiliados y 35 € (IVA incluido) para no afiliados.

### 2 Pasos.

Si es la primera vez que adquirimos algún producto del CTI el usuario debe darse de alta como cliente.

Para darse de alta en el CTI enviar un correo a <u>saucti@once.es</u> con la siguiente información:

Asunto: Solicitud de alta para compra programa MIO.

#### **3** Datos a enviar al CTI

- Nombre y apellidos del estudiante o de la persona responsable del centro educativo que adquiere la licencia.
- Teléfono de contacto.
- dirección.
- Identificador de equipo: tras instalar MIO y ejecutarlo el identificador aparece en una pantalla que nos permite ejecutar la demo o solicitar la clave de activación (ver imagen 1).
- Adjuntar foto de ambas caras del DNI del estudiante si lo adquiere la familia o fotocopia del cif si lo adquiere el centro educativo.

Una vez dados de alta el CTI nos envía un correo con el número de cliente y las instrucciones para proceder al pago de la licencia.

Tras recibir el correo del CTI y efectuar el pago de la licencia ejecutar el programa MIO y utilizar la opción SOLICITAR POR CORREO.

#### 4 Formas de pago.

Se puede pagar con tarjeta o transferencia.

Para cualquier duda llamar al 910109111, luego marcar 2 (CTI) y luego 1 (operador).

Si salta el contestador dejar nombre, número de teléfono y motivo de la llamada: "quiero comprar licencia MIO".

#### 5 Cómo obtener el identificador de equipo.

IMAGEN 1.

NOTA:

Esta pantalla se obtiene al ejecutar el programa MIO cuando no se dispone de clave de activación.

Cada equipo genera su propio identificador de equipo (no utilizar el de la imagen de ejemplo).

| Activación de Mio                                                                                                    |                                                                                                    |                                                        |                               |  |  |
|----------------------------------------------------------------------------------------------------|----------------------------------------------------------------------------------------------------|--------------------------------------------------------|-------------------------------|--|--|
| Mio n                                                                                                    | no está activado. Para seguir usando la versión de<br>pulse el botón "Ejecutar demo". Para ac<br>Ejecutar demo | demostración, 5 eject<br>ctivar el producto pulse<br>o | uciones disponibles,<br>∍ Tab |  |  |
| Para activar Mio debe solicitar la clave de activación llamando al 910 109 111 o escribiendo un correo electrónico a saucti@once.es con el identificador asociado a su equipo. Pulse Tab para copiar su código de equipo o solicitar su clave de activación por correo. |                                                                                                    |                                                        |                               |  |  |
| Identificador de equipo:                                                                                                    | 87AC301B8FEA742D8C                                                                                             | Copiar                                                 | Solicitar por correo          |  |  |
| Si ya tiene su clave de activación introdúzcala en el siguiente cuadro de edición y pulse el botón "Activar". Si tiene<br>un fichero de activación puede cargarlo pulsando el botón "Importar".                                                                         |                                                                                                    |                                                        |                               |  |  |
|                                                                                                    |                                                                                                    |                                                        |                               |  |  |
| Clave de activación:                                                                                                    |                                                                                                    | Activar                                                | Importar                      |  |  |